SICHER. VERNETZT.

# **LCOS LX 5.20** Addendum

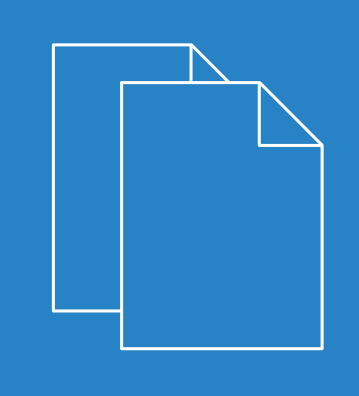

05/2020

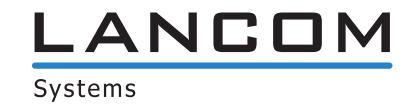

# Inhalt

| 1 Addendum zur LCOS LX-Version 5.20          | 4  |
|----------------------------------------------|----|
| 2 WLAN-Controller-Unterstützung              | 5  |
| 2.1 Unterstützte Features                    | 6  |
| 2.2 Ergänzungen im Setup-Menü                | 8  |
| 2.2.1 WLAN-Management                        | 8  |
| 3 WLAN-Zeitsteuerung                         | 11 |
| 3.1 Zeitrahmen                               | 11 |
| 3.2 WEBconfig                                | 13 |
| 3.3 Ergänzungen im Setup-Menü                | 14 |
| 3.3.1 Holidays                               | 14 |
| 3.3.2 Timeframes                             | 14 |
| 3.3.3 Timeframe                              | 16 |
| 4 LANCOM Enhanced Passphrase Security (LEPS) | 17 |
| 4.1 Stationen / LEPS                         | 17 |
| 4.1.1 Profile                                |    |
| 4.1.2 Benutzer                               |    |
| 4.2 WLAN-Benutzer                            | 19 |
| 4.2.1 LEPS                                   | 19 |
| 4.3 Ergänzungen im Setup-Menü                | 21 |
| 4.3.1 LEPS                                   | 21 |
| 5 Dynamic VLAN für 802.1X                    | 26 |

# Copyright

© 2020 LANCOM Systems GmbH, Würselen (Germany). Alle Rechte vorbehalten.

Alle Angaben in dieser Dokumentation sind nach sorgfältiger Prüfung zusammengestellt worden, gelten jedoch nicht als Zusicherung von Produkteigenschaften. LANCOM Systems haftet ausschließlich in dem Umfang, der in den Verkaufsund Lieferbedingungen festgelegt ist.

Weitergabe und Vervielfältigung der zu diesem Produkt gehörenden Dokumentation und Software und die Verwendung ihres Inhalts sind nur mit schriftlicher Erlaubnis von LANCOM Systems gestattet. Änderungen, die dem technischen Fortschritt dienen, bleiben vorbehalten.

Windows<sup>®</sup> und Microsoft<sup>®</sup> sind eingetragene Marken von Microsoft, Corp.

LANCOM, LANCOM Systems, LCOS, LANcommunity und Hyper Integration sind eingetragene Marken. Alle anderen verwendeten Namen und Bezeichnungen können Marken oder eingetragene Marken ihrer jeweiligen Eigentümer sein. Dieses Dokument enthält zukunftsbezogene Aussagen zu Produkten und Produkteigenschaften. LANCOM Systems behält sich vor, diese jederzeit ohne Angaben von Gründen zu ändern. Keine Gewähr für technische Ungenauigkeiten und / oder Auslassungen.

Das Produkt enthält separate Komponenten, die als sogenannte Open Source Software eigenen Lizenzen, insbesondere der General Public License (GPL), unterliegen. Die Lizenzinformationen zur Geräte-Firmware (LCOS LX) finden Sie über die Kommandozeile mit dem Befehl show 3rd-party-licenses. Sofern die jeweilige Lizenz dies verlangt, werden Quelldateien zu den betroffenen Software-Komponenten auf Anfrage bereitgestellt. Wenden Sie sich hierzu via E-Mail an *gpl@lancom.de*.

Produkte von LANCOM Systems enthalten Software, die vom "OpenSSL Project" für die Verwendung im "OpenSSL Toolkit" entwickelt wurde (*www.openssl.org*).

Produkte von LANCOM Systems enthalten kryptographische Software, die von Eric Young (*eay@cryptsoft.com*) geschrieben wurde.

Produkte von LANCOM Systems enthalten Software, die von der NetBSD Foundation, Inc. und ihren Mitarbeitern entwickelt wurde.

Produkte von LANCOM Systems enthalten das LZMA SDK, das von Igor Pavlov entwickelt wurde.

LANCOM Systems GmbH Adenauerstr. 20/B2 52146 Würselen Deutschland *www.lancom-systems.de*  1 Addendum zur LCOS LX-Version 5.20

# 1 Addendum zur LCOS LX-Version 5.20

Dieses Dokument beschreibt die Änderungen und Ergänzungen in der LCOS LX-Version 5.20 gegenüber der vorherigen Version.

Ab LCOS LX 5.20 können LCOS LX-basierte Access Points von einem LANCOM WLAN-Controller (WLC) verwaltet werden. Wie bei LCOS-basierten Access Points kommt hierzu das Protokoll CAPWAP zum Einsatz.

- () Voraussetzung ist ein LANCOM WLAN-Controller mit LCOS-Version 10.40 oder höher.
- **(i)** Für Hintergrundinformationen zum WLAN-Management mit LANCOM WLAN-Controllern, konsultieren Sie den Abschnitt "WLAN-Management" im LCOS-Referenzhandbuch.

Im Auslieferungszustand suchen LCOS LX-basierte Access Points im lokalen Netzwerk nach einem WLAN-Controller. Ebenso wird unter dem DNS-Namen "WLC-Address" versucht, einen WLAN-Controller zu erreichen.

- Wurde der Access Point in die Verwaltung durch einen WLC aufgenommen, wird dieser Access Point nicht weiter versuchen, die LANCOM Management Cloud zu kontaktieren.
- Wird der Access Point von der LANCOM Management Cloud verwaltet und in diesem Zusammenhang durch die LMC eine WLAN-Konfiguration auf den Access Point ausgerollt, wird dieser nicht weiter versuchen, einen WLC zu kontaktieren.

Auf diese Weise ist eine Zero-Touch-Inbetriebnahme möglich, bei der keine weitere Konfiguration des Access Points notwendig ist. In besonderen Fällen kann es dennoch erforderlich sein, eine manuelle Konfiguration vorzunehmen. Dies ist in der Gerätekonfiguration mit LANconfig unter **Wireless-LAN** > **WLC** möglich.

| WLAN-Management                                                                                                    |                                                                                                    |                                                                      |
|----------------------------------------------------------------------------------------------------|----------------------------------------------------------------------------------------------------|----------------------------------------------------------------------|
| Betrieb mit WLC aktiv:                                                                                                | Ja 🗸                                                                                               | ·                                                                    |
| Port:                                                                                                    | 1027                                                                                               |                                                                      |
| Gerätezert. vor Ablauf anfordern:                                                                                     | 30                                                                                                 | Таде                                                                 |
| In dieser Tabelle können Sie die<br>gemanagte Access-Point (AP) vo<br>Access-Point und WLAN-Controll<br>erforderlich. | WLAN-Controller (WLC) angeber<br>mehmlich Verbindung aufnehme<br>er im gleichen IP-Netzwerk ist hi | n, mit denen dieser<br>n soll. Befinden sich<br>er keine Einstellung |
|                                                                                                    | WLAN-Controller                                                                                    |                                                                      |

#### Betrieb mit WLC aktiv

Konfiguriert, ob ein Access Point aktiv nach einem WLC sucht und von diesem verwaltet werden kann.

Für den Stand-Alone-Betrieb empfiehlt es sich, diese Option abzuschalten.

#### Port

(i)

Konfiguriert den Port, unter dem versucht wird, einen WLC zu erreichen. Der Standardwert von 1027 ist der Standardport des CAPWAP-Protokolls. LANCOM WLCs verwenden standardmäßig ebenfalls diesen Port.

#### Gerätezertifikat vor Ablauf anfordern

Konfiguriert, wie viele Tage vor dem Ablaufdatum das Gerätezertifikat erneuert wird, mit dem sich der Access Point am WLC authentifiziert.

#### WLAN-Controller

Konfiguriert benutzerdefinierte WLAN-Controller. Dies kann notwendig sein, wenn ein WLC nicht über das lokale Netzwerk (z. B. bei gerouteten Verbindungen) gefunden wird und auch der DNS-Name "WLC-Address" nicht verwendet werden kann, um dem Access Point die Adresse des WLCs mitzuteilen.

In WEBconfig ist dies über die Einstellungen im Bereich Systemkonfiguration unter WLAN-Management möglich:

| WLAN Man | agement   | ×          |
|----------|-----------|------------|
| Betrieb  |           |            |
| Nein     |           | ~          |
|          | Abbrechen | Übernehmen |

### Betrieb

Konfiguriert, ob ein Access Point aktiv nach einem WLC sucht und von diesem verwaltet werden kann.

| (i) Für den Stand-Alone-Betrieb empfiehlt es sich, diese Option abzusc | chalten. |
|------------------------------------------------------------------------|----------|
|------------------------------------------------------------------------|----------|

# 2.1 Unterstützte Features

In LCOS LX werden folgende Features im Rahmen des WLC-Betriebs unterstützt:

| Bereich                     | Feature                     | Unterstützt? |
|-----------------------------|-----------------------------|--------------|
| Allgemein                   | Passwortsynchronisation     | Ja           |
|                             | WLC-Tunnel                  | Nein         |
|                             | WLAN-Zeitsteuerung          | Ja           |
| Logische WLAN-Konfiguration | VLAN-Tagging                | Ja           |
|                             | WPA2                        | Ja           |
|                             | WPA3                        | Ja           |
|                             | Enhanced Open               | Ja           |
|                             | Enhanced Open Transitional  | Nein         |
|                             | 802.1X                      | Ja           |
|                             | RADIUS-Profile              | Ja           |
|                             | Autarker Modus              | Ja           |
|                             | 802.11u/Hotspot 2.0         | Nein         |
|                             | ОКС                         | Nein         |
|                             | MAC-Prüfung                 | Ja           |
|                             | RADIUS-Accounting           | Ja           |
|                             | Inter-Station-Traffic       | Ja           |
|                             | Fast Roaming                | Ja           |
|                             | Basisrate einstellbar       | Nein         |
|                             | Client-Bridge-Unterstützung | Nein         |

| Bereich                      | Feature                              | Unterstützt?               |
|------------------------------|--------------------------------------|----------------------------|
|                              | Bandbreitenbegrenzung per SSID       | Ja                         |
|                              | Bandbreitenbegrenzung per Client     | Nein                       |
|                              | Maximalzahl der Clients              | Ja                         |
|                              | Min. Client-Signalstärke             | Ja                         |
|                              | Client-Trennen-Signalstärke          | Nein                       |
|                              | LBS                                  | Nein                       |
|                              | In Unicast konvertieren              | Nein                       |
|                              | Nur Unicasts übertragen              | Nein                       |
|                              | U-APSD                               | Dauerhaft<br>eingeschaltet |
|                              | Mgmt-Frames verschlüsseln            | Ja                         |
| Physikalische WLAN-Parameter | Landeseinstellung                    | Ja                         |
|                              | 2,4 GHz-Modus konfigurieren          | Ja                         |
|                              | 5 GHz-Modus konfigurieren            | Ja                         |
|                              | 5 GHz-Unterbänder konfigurieren      | Ja                         |
|                              | DTIM-Periode einstellen              | Nein                       |
|                              | Background-Scan-Intervall einstellen | Nein                       |
|                              | Antennen-Gewinn einstellen           | Ja                         |
|                              | Sendeleistungs-Reduktion einstellen  | Nein                       |
|                              | VLAN-Modul aktivieren <sup>1</sup>   | -                          |
|                              | ARC: Client Steering                 | Ja <sup>2</sup>            |
|                              | ARC: Adaptive RF Optimization        | Nein                       |
|                              | QoS nach 802.11e einschalten         | Dauerhaft<br>eingeschaltet |
|                              | Indoor-Only-Modus aktivieren         | Ja                         |
|                              | Unbekannte gesehene Clients melden   | Nein                       |
| Allgemein/Profil             | Angabe alternativer WLCs             | Nein                       |
|                              | Konfigurations-Verzögerung           | Nein                       |
|                              | LED-Profile                          | Ja                         |
|                              | Wireless ePaper                      | Nein                       |
|                              | Wireless IDS                         | Nein                       |
|                              | AutoWDS                              | Nein                       |
|                              | IP-Parameter-Profile                 | Ja                         |
|                              | Firmware-Management                  | Ja                         |

 <sup>&</sup>lt;sup>1</sup> Bei LCOS LX nicht notwendig.
 <sup>2</sup> Aktuell wird nur AP-basiertes Band Steering unterstützt. Die Einstellungen bevorzugtes Frequenzband und Ablaufzeit Probe Requests haben keinen Einfluss.

| Bereich | Feature                                             | Unterstützt? |
|---------|-----------------------------------------------------|--------------|
|         | Skript-Management                                   | Nein         |
|         | LEPS-U                                              | Ja           |
|         | LEPS-MAC                                            | Ja           |
|         | Zuweisung einer VLAN ID via LEPS-MAC (Dynamic VLAN) | Ja           |
|         | ARC: Funkfeldoptimierung                            | Nein         |

# 2.2 Ergänzungen im Setup-Menü

### 2.2.1 WLAN-Management

LCOS LX-basierte Access Points können von einem LANCOM WLAN-Controller (WLC) verwaltet werden. Wie bei LCOS-basierten Access Points kommt hierzu das Protokoll CAPWAP zum Einsatz.

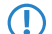

Voraussetzung ist ein LANCOM WLAN-Controller mit LCOS-Version 10.40 oder höher.

Im Auslieferungszustand suchen LCOS LX-basierte Access Points im lokalen Netzwerk nach einem WLAN-Controller. Ebenso wird unter dem DNS-Namen "WLC-Address" versucht, einen WLAN-Controller zu erreichen.

Wurde der Access Point in die Verwaltung durch einen WLC aufgenommen, wird dieser Access Point nicht weiter versuchen, die LANCOM Management Cloud zu kontaktieren.

Auf diese Weise ist eine Zero-Touch-Inbetriebnahme möglich, bei der keine weitere Konfiguration des Access Points notwendig ist. In besonderen Fällen kann es dennoch erforderlich sein, eine manuelle Konfiguration vorzunehmen. Dies ist in der Gerätekonfiguration hier möglich.

#### SNMP-ID:

2.59

Pfad Konsole:

Setup

### Static-WLC-Configuration

Konfiguriert benutzerdefinierte WLAN-Controller. Dies kann notwendig sein, wenn ein WLC nicht über das lokale Netzwerk (z. B. bei gerouteten Verbindungen) gefunden wird und auch der DNS-Name "WLC-Address" nicht verwendet werden kann, um dem Access Point die Adresse des WLCs mitzuteilen.

#### SNMP-ID:

2.59.1

#### Pfad Konsole:

Setup > WLAN-Management

#### **IP-Address**

Geben Sie die IP-Adresse oder den DNS-Namen eines WLAN-Controllers an.

#### SNMP-ID:

2.59.1.1

#### Pfad Konsole:

Setup > WLAN-Management > Static-WLC-Configuration

#### Mögliche Werte:

max. 44 Zeichen aus  $[A-Za-z0-9] #@{|} ~!$ 

#### Port

Konfiguriert den Port, unter dem versucht wird, einen WLC zu erreichen.

#### SNMP-ID:

2.59.1.2

#### Pfad Konsole:

Setup > WLAN-Management > Static-WLC-Configuration

#### Mögliche Werte:

0 ... 65535

#### **Default-Wert:**

1027

### Operating

Konfiguriert, ob ein Access Point aktiv nach einem WLC sucht und von diesem verwaltet werden kann.

Für den Stand-Alone-Betrieb empfiehlt es sich, diese Option abzuschalten.

#### SNMP-ID:

2.59.2

#### Pfad Konsole:

Setup > WLAN-Management

#### Mögliche Werte:

No

Die Suche nach einem WLC ist ausgeschaltet.

#### Yes

Es wird aktiv nach einem WLC gesucht.

#### **Default-Wert:**

Yes

# **Update-Cert-Before**

Konfiguriert, wie viele Tage vor dem Ablaufdatum das Gerätezertifikat erneuert wird, mit dem sich der Access Point am WLC authentifiziert.

#### SNMP-ID:

2.59.3

### Pfad Konsole:

Setup > WLAN-Management

#### Mögliche Werte:

max. 4 Zeichen aus [0-9]

#### **Default-Wert:**

30

### **Capwap-Port**

Konfiguriert den Port, unter dem versucht wird, einen WLC zu erreichen. Der Standardwert von 1027 ist der Standardport des CAPWAP-Protokolls. LANCOM WLCs verwenden standardmäßig ebenfalls diesen Port.

#### SNMP-ID:

2.59.4

#### Pfad Konsole:

Setup > WLAN-Management

#### Mögliche Werte:

0 ... 65535

#### **Default-Wert:**

1027

# 3 WLAN-Zeitsteuerung

Ab LCOS LX 5.20 lassen sich einzelne SSIDs bei LCOS LX-basierten Access Points anhand eines Zeitplans ein- und ausschalten. Dazu definieren Sie einen Zeitplan im Bereich Zeitrahmen. Siehe hierzu Zeitrahmen auf Seite 11.

Unter Wireless-LAN > WLAN-Netzwerke > Netzwerke können Sie dann diesen Zeitplan einer SSID zuweisen.

| Netzwerke - Neuer Eintra  | 9                 |   | ?            | ×     |
|---------------------------|-------------------|---|--------------|-------|
| Netzwerkname:             | NETWORK           |   |              |       |
| SSID-Name:                | LANCOM            |   |              |       |
| Key (PSK):                |                   |   | <u>A</u> nze | eigen |
|                           | Passwort erzeugen | ~ |              |       |
| Radios:                   | 2,4 + 5 GHz       | ~ |              |       |
| Verschlüsselungs-Profil:  | P-PSK             | ~ | <u>W</u> ä   | hlen  |
| Idle-Timeout:             | 300               |   |              |       |
| Tx-BandbrBegrenzung:      | 0                 |   |              |       |
| Rx-BandbrBegrenzung:      | 0                 |   |              |       |
| VLAN-ID:                  | 0                 |   |              |       |
| Datenverkehr zw. Stat.    | Ja                | ~ |              |       |
| SSID-Broadcast unterdr.   | Nein              | ~ |              |       |
| Maximalzahl der Clients:  | 0                 |   |              |       |
| Min. Client-Signalstärke: | 0                 |   |              |       |
| Ausschluss-Client-Mgmt:   | Nein              | ~ |              |       |
| Zeitrahmen:               | ALWAYS            | ~ | <u>W</u> ä   | hlen  |
|                           | ОК                |   | Abbre        | echen |

#### Zeitrahmen

Geben Sie hier den Namen eines Zeitrahmens an, über den diese SSID zeitgesteuert an- bzw. abgeschaltet wird.

# 3.1 Zeitrahmen

Zeitrahmen werden verwendet, um einzelne SSIDs anhand eines Zeitplans ein- und auszuschalten. Zu einem Profil kann es auch mehrere Zeilen mit unterschiedlichen Zeitrahmen geben. Fügen Sie den Zeitrahmen bei den logischen WLAN-Einstellungen hinzu, damit er für die entsprechende SSID beachtet wird.

Beispielhaft sind hier bereits mehrere Zeitrahmen angelegt, die eine Konfiguration für einen Unterrichtstag an einer Schule zeigen sollen. Es existieren zwei Zeitrahmen mit dem identischen Namen "Unterricht" – aber mit unterschiedlicher Start- und Stoppzeit, um zwischen diesen beiden Zeitrahmen eine 45-minütige Pause realisieren zu können. Diese ist wiederum in dem Zeitrahmen "Pause" definiert. Zeitrahmen können auf bestimmte Wochentage eingeschränkt werden. Feiertage, sofern sie in der *Feiertage-Tabelle* hinterlegt wurden, werden ebenfalls beachtet. Sommer / Winterzeit wird ebenfalls anhand der eingestellten Zeitzone beachtet. 3 WLAN-Zeitsteuerung

Voreingestellt sind die Zeitrahmen ALWAYS und NEVER. Weitere Zeitrahmen können Sie in LANconfig konfigurieren unter **Datum/Zeit** > **Konfiguration** > **Zeitrahmen**. Im gleichen Bereich finden Sie auch die Möglichkeit, für die Zeitrahmen Feiertage vorzugeben.

| Zeitrahmen - Ne | uer Eintrag |          | ?       | ×    |
|-----------------|-------------|----------|---------|------|
| Name:           |             |          |         |      |
| Start:          | 00          | : 00     |         |      |
| Stop:           | 23          | : 59     |         |      |
| Weehentage      | ,           |          |         |      |
|                 | Montag      | Dienstag | Mittwo  | ch   |
| Donnersta       | Freitag     | Samstag  | Feierta | g    |
|                 |             |          |         |      |
|                 |             | OK       | Abbred  | chen |

#### Name

Hier muss der Name des Zeitrahmens angegeben werden, über den dieser bei einer WLAN-SSID referenziert wird. Mehrere Einträge gleichen Namens ergeben dabei ein gemeinsames Profil.

#### Startzeit

Hier kann die Startzeit (Tageszeit) im Format HH:MM (Default: 00:00) angegeben werden, ab der das gewählte Profil gelten soll.

#### Stoppzeit

Hier kann die Stoppzeit (Tageszeit) im Format HH:MM (Default: 00:00) angegeben werden, ab der das gewählte Profil nicht mehr gültig sein soll.

**(i)** 

Eine Stoppzeit von HH:MM geht normalerweise bis HH:MM:00. Eine Ausnahme ist die Stoppzeit 00:00, die als 23:59:59 interpretiert wird.

#### Wochentage

Hier können Sie die Wochentage auswählen, an denen der Zeitrahmen gültig sein soll.

Mögliche Werte:

> Montag, Dienstag, Mittwoch, Donnerstag, Freitag, Samstag, Sonntag, Feiertag

Zeitschemata lassen sich mit gleichem Namen, aber unterschiedlichen Zeiten auch über mehrere Zeilen hinweg definieren.

#### Feiertage

| Feiertage - Neuer Eintrag |   |    | ?     | ×    |
|---------------------------|---|----|-------|------|
| Datum:                    | . |    |       |      |
|                           |   | ОК | Abbre | chen |

Geben Sie hier die Feiertage an, die in Zeitrahmen berücksichtigt werden sollen.

Das Jahr 0 steht f
ür ein beliebiges Jahr.

# 3.2 WEBconfig

In WEBconfig ist dies über die Einstellungen im Bereich **SSID** bei der jeweiligen SSID in der **WLAN-Konfiguration** möglich:

| SSID             |                                                        |                            |                                                    |                 |                                              |
|------------------|--------------------------------------------------------|----------------------------|----------------------------------------------------|-----------------|----------------------------------------------|
| Netzwerke        | Kommunikation von Endgeräten<br>untereinander erlauben | Bandbreitenlimits pro SSID | Roaming                                            | IAPP-Passphrase | Zeitrahmen                                   |
| doc<br>SSID: doc | ✓ nur innerhalb der eigenen SSID                       | 0 MBit/s                   | <ul> <li>Standard</li> <li>Fast-Roaming</li> </ul> | IAPP-Passphrase | Zeitrahmen<br>ALWAYS Y Zeitrahmen bearbeiten |
|                  |                                                        |                            | Standard+Fast-Roaming                              |                 |                                              |

#### Zeitrahmen

Zeitrahmen werden verwendet, um einzelne SSIDs anhand eines Zeitplans ein- und auszuschalten. Zu einem Profil kann es auch mehrere Zeilen mit unterschiedlichen Zeitrahmen geben. Fügen Sie den Zeitrahmen hier hinzu, damit er für diese SSID beachtet wird.

#### Zeitrahmen bearbeiten

| Zeitrahme      | n bearbeite | n     |                                                         |                      | ×         |
|----------------|-------------|-------|---------------------------------------------------------|----------------------|-----------|
| + Neue Zeile I | ninzufügen  |       |                                                         |                      | ***       |
| Name           | Start       | Stop  | Wochentage                                              |                      |           |
| ALWAYS         | 00:00       | 23:59 | Sonntag, Montag, Dienstag, Mittwoch, Donnerstag, Freita | g, Samstag, Feiertag |           |
| NEVER          | 00:00       | 00:00 | Keine                                                   |                      |           |
| 4              |             |       |                                                         |                      | •         |
| < 1            | >           |       |                                                         |                      |           |
|                |             |       |                                                         | Schließen            | Speichern |

#### Name

Hier muss der Name des Zeitrahmens angegeben werden, über den dieser bei einer WLAN-SSID referenziert wird. Mehrere Einträge gleichen Namens ergeben dabei ein gemeinsames Profil. Voreingestellt sind die Zeitrahmen ALWAYS und NEVER.

#### Start

Hier kann die Startzeit (Tageszeit) im Format HH:MM (Default: 00:00) angegeben werden, ab der das gewählte Profil gelten soll.

#### Stopp

Hier kann die Stoppzeit (Tageszeit) im Format HH:MM (Default: 00:00) angegeben werden, ab der das gewählte Profil nicht mehr gültig sein soll.

Eine Stoppzeit von HH:MM geht normalerweise bis HH:MM:00. Eine Ausnahme ist die Stoppzeit 00:00, die als 23:59:59 interpretiert wird.

#### Wochentage

Hier können Sie die Wochentage auswählen, an denen der Zeitrahmen gültig sein soll.

Mögliche Werte:

> Montag, Dienstag, Mittwoch, Donnerstag, Freitag, Samstag, Sonntag, Feiertag

3 WLAN-Zeitsteuerung

Zeitschemata lassen sich mit gleichem Namen, aber unterschiedlichen Zeiten auch über mehrere Zeilen hinweg definieren.

# 3.3 Ergänzungen im Setup-Menü

# 3.3.1 Holidays

Konfigurieren Sie in dieser Tabelle die Feiertage, die z. B. in Zeitrahmen verwendet werden können.

SNMP-ID:

2.14.15

Pfad Konsole:

Setup > Time

### Date

Konfigurieren Sie in dieser Tabelle die Feiertage, die z. B. in Zeitrahmen verwendet werden können.

#### SNMP-ID:

2.14.15.1

#### Pfad Konsole:

Setup > Time > Holidays

#### Mögliche Werte:

max. 10 Zeichen aus mm/dd/yyyy

#### **Besondere Werte:**

уууу = 0

Steht für ein beliebiges Jahr.

# 3.3.2 Timeframes

Zeitrahmen werden verwendet, um einzelne SSIDs anhand eines Zeitplans ein- und auszuschalten. Zu einem Profil kann es auch mehrere Zeilen mit unterschiedlichen Zeitrahmen geben. Fügen Sie den Zeitrahmen bei den logischen WLAN-Einstellungen hinzu, damit er für die entsprechende SSID beachtet wird.

#### SNMP-ID:

2.14.16

#### 3 WLAN-Zeitsteuerung

#### **Pfad Konsole:**

Setup > Time

#### Name

Hier muss der Name des Zeitrahmens angegeben werden, über den er in den logischen WLAN-Einstellungen referenziert wird.

#### SNMP-ID:

2.14.16.1

#### Pfad Konsole:

Setup > Zeit > Zeitrahmen

#### Mögliche Werte:

```
max. 31 Zeichen aus [A-Z][a-z][0-9]#@{|}~!$%&'()*+-,/:;<=>?[\]^_. `
```

#### **Default-Wert:**

leer

#### Start

Hier kann die Startzeit (Tageszeit) im Format HH:MM angegeben werden, ab der das gewählte Profil gelten soll.

#### SNMP-ID:

2.14.16.2

#### Pfad Konsole:

Setup > Time > Timeframes

#### Mögliche Werte:

max. 5 Zeichen aus hh:mm

#### **Default-Wert:**

00:00

#### Stop

Hier kann die Endzeit (Tageszeit) im Format HH:MM angegeben werden, bis zu der das gewählte Profil gelten soll.

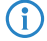

Eine Stoppzeit von HH:MM geht normalerweise bis HH:MM:00. Eine Ausnahme ist die Stoppzeit 00:00, die als 23:59:59 interpretiert wird.

#### SNMP-ID:

2.14.16.3

#### LCOS LX 5.20

3 WLAN-Zeitsteuerung

#### Pfad Konsole:

Setup > Time > Timeframes

#### Mögliche Werte:

max. 5 Zeichen aus hh:mm

#### **Default-Wert:**

00:00

# Weekdays

Hier können Sie die Wochentage auswählen, an denen der Zeitrahmen gültig sein soll.

#### SNMP-ID:

2.14.16.4

#### Pfad Konsole:

Setup > Time > Timeframes

Mögliche Werte:

None Sunday Monday Tuesday Wednesday Thursday Friday Saturday Holiday

Alle in der Tabelle 2.14.15 Holidays auf Seite 14 definierten Tage.

# 3.3.3 Timeframe

Geben Sie hier den Namen eines Zeitrahmens an, über den diese SSID zeitgesteuert an- bzw. abgeschaltet wird.

#### SNMP-ID:

2.20.1.18

#### Pfad Konsole:

Setup > WLAN > Network

#### Mögliche Werte:

max. 31 Zeichen aus  $[A-Z][a-z][0-9]#@{|}~!$%&'()*+-,/:;<=>?[\]^_. `$ 

#### **Default-Wert:**

leer

Ab LCOS LX 5.20 lassen sich auch MAC-Adressen **individuelle** Passphrasen zuordnen – eine beliebige Folge aus 8 bis 63 ASCII-Zeichen. Nur die Verbindung von Passphrase und MAC-Adresse erlaubt dann die Anmeldung am Access Point.

Da Passphrase und MAC-Adresse verknüpft sind, ist auch das Spoofing der MAC-Adressen wirkungslos – LEPS schließt damit auch einen möglichen Angriffspunkt gegen die ACL aus. Wenn als Verschlüsselungsart WPA2 verwendet wird, kann zwar die MAC-Adresse abgehört werden – die Passphrase wird bei diesem Verfahren jedoch nie über die WLAN-Strecke übertragen. Angriffe auf das WLAN werden so deutlich erschwert, da durch die Verknüpfung von MAC-Adresse und Passphrase immer beide Teile bekannt sein müssen, um eine Verschlüsselung zu verhandeln.

Im Vergleich zu LEPS für Benutzer ist der Verwaltungsaufwand etwas höher, da für jedes Gerät die MAC-Adresse eingetragen werden muss.

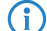

Aus technischen Gründen ist LEPS nur mit der WPA-Version WPA2 kompatibel.

Beachten Sie, dass bei dem Verschlüsselungsmodus WPA2/3 der Client beide WPA-Versionen verwenden kann, was in Verbindung mit LEPS zu unvorhergesehenem Verhalten führen kann.

# 4.1 Stationen / LEPS

Die Konfiguration der **Profile** und **Benutzer** für LANCOM Enhanced Passphrase Security (LEPS) finden Sie in LANconfig unter **Wireless-LAN** > **Stationen** / **LEPS** > **LEPS**. Über den Schalter **LEPS aktiviert** wird LEPS eingeschaltet.

| LEPS                                                                                                    |      |          |  |  |
|----------------------------------------------------------------------------------------------------|------|----------|--|--|
| Mit LEPS (LANCOM Enhanced Passphrase Security) können Sie WLAN-Stationen<br>benutzerdefinierte Passphrasen zuweisen und diese optional an eine MAC-Adresse koppeln.<br>Ebenso können Sie einen reinen MAC-Adress-Filter einrichten. |      |          |  |  |
| LEPS aktiviert:                                                                                                    | Nein | ~        |  |  |
| Profile                                                                                                    |      | Benutzer |  |  |

Bei der Konfiguration von LEPS wird jedem Benutzer, der sich mit Clients im WLAN anmelden können soll, eine individuelle Passphrase zugeordnet. Dazu werden LEPS-Profile angelegt, damit einige Einstellungen nicht bei jedem Benutzer erneut vorgenommen werden müssen. Anschließend legen Sie die LEPS-Benutzer mit der zugehörigen individuellen Passphrase an und verknüpfen diesen mit einem der vorher angelegten LEPS-Profile.

Alternativ können Sie die Passphrase mit einer MAC-Adresse verbinden und auf diese Weise einen MAC-Adress-Filter einrichten.

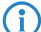

Aus technischen Gründen ist LEPS nur mit der WPA-Version WPA2 kompatibel.

Beachten Sie, dass bei dem Verschlüsselungsmodus WPA2/3 der Client beide WPA-Versionen verwenden kann, was in Verbindung mit LEPS zu unvorhergesehenem Verhalten führen kann.

4 LANCOM Enhanced Passphrase Security (LEPS)

# 4.1.1 Profile

Konfigurieren Sie hier LEPS-Profile und verbinden Sie sie mit einer SSID. Anschließend können die LEPS-Profile den LEPS-Benutzern zugeordnet werden.

| Profile - Neuer Eintrag                                                                                                    |                  | ?           | ×    |  |
|----------------------------------------------------------------------------------------------------|------------------|-------------|------|--|
| Name:                                                                                                    |                  | ]           |      |  |
| Netzwerkname:                                                                                                    | ~                | <u>W</u> äł | hlen |  |
| MAC-Adresse prüfen:                                                                                                    | nicht prüfen 🗸 🗸 |             |      |  |
| VLAN:                                                                                                    | 0                | ]           |      |  |
| Die Einstellung "Whitelist" bewirkt, dass nur Stationen<br>zugelassen werden, deren MAC-Adresse erfasst ist. "Blacklist"<br>bewirkt, dass nur Stationen zugelassen werden, deren<br>MAC-Adresse nicht erfasst ist. Die Einstellung "nicht prüfen"<br>bewirkt, dass die MAC-Adresse für die LEPS-Armeldung nicht<br>beachtet wird. Eine ggf. gesetzte nutzerspezifische<br>Passphrase wird aber weiterhin beachtet. |                  |             |      |  |
|                                                                                                    | ОК               | Abbre       | chen |  |

#### Name

Vergeben Sie hier einen eindeutigen Namen für das LEPS-Profil.

#### Netzwerkname

Wählen Sie hier die SSID bzw. beim WLC das logische WLAN-Netzwerk aus, für die das LEPS-Profil gültig sein soll. Es können sich nur LEPS-Benutzer an der SSID bzw. beim WLC an dem logischen WLAN-Netzwerk anmelden, mit der sie über das LEPS-Profil verbunden sind.

#### MAC-Adresse prüfen

Mögliche Werte:

#### Nicht prüfen

Die MAC-Adresse wird für die LEPS-Anmeldung nicht beachtet. Eine ggf. gesetzte benutzerspezifische Passphrase wird hingegen geprüft.

#### Whitelist

Nur die Clients werden zugelassen, deren MAC-Adresse bekannt ist.

#### Blacklist

Nur die Clients werden zugelassen, deren MAC-Adresse nicht bekannt ist.

#### VLAN

Hier können Sie festlegen, welchem VLAN ein LEPS-Benutzer bzw. -Client, der mit diesem Profil verbunden ist, zugewiesen wird.

## 4.1.2 Benutzer

Legen Sie hier einzelne LEPS-Benutzer an. Jeder LEPS-Benutzer muss mit einem zuvor angelegten Profil verbunden werden und eine individuelle WPA-Passphrase zugewiesen bekommen. Mit dieser Passphrase kann sich dann ein beliebiger Client an der SSID anmelden, für die der Benutzereintrag durch die Verknüpfung des Profils gültig ist. Der Benutzer wird anhand der verwendeten Passphrase identifiziert und dem in dieser Tabelle konfigurierten VLAN zugewiesen. Wird hier kein VLAN zugewiesen, wird er dem am Profil konfigurierten VLAN zugewiesen. Einstellungen am einzelnen Benutzer haben somit Priorität gegenüber Einstellungen am Profil.

| Benutzer - Neuer Eintrag |                           | ?            | ×   |
|--------------------------|---------------------------|--------------|-----|
| Name:                    |                           |              |     |
| Profil:                  | ~                         | <u>W</u> ähl | en  |
| WPA-Passphrase:          |                           | Anzei        | gen |
|                          | Passwort <u>e</u> rzeugen |              |     |
| MAC-Adresse:             |                           |              |     |
| VLAN:                    | 0                         |              |     |
|                          | OK                        | Abbrac       | hon |
|                          | UK                        | Abbred       | nen |

#### Name

Vergeben Sie hier einen eindeutigen Namen für den LEPS-Benutzer.

#### Profil

Wählen Sie hier das Profil aus, für das der LEPS-Benutzer gültig sein soll. Es können sich nur LEPS-Benutzer an der SSID anmelden, mit der sie über das LEPS-Profil verbunden sind.

#### WPA-Passphrase

Vergeben Sie hier die Passphrase, mit der sich der LEPS-Benutzer am WLAN anmelden soll.

Als Passphrase können Zeichenketten mit 8 bis 64 Zeichen verwendet werden. Wir empfehlen als Passphrasen zufällige Zeichenketten von mindestens 32 Zeichen Länge.

#### **MAC-Adresse**

 $(\Gamma$ 

Optionale Angabe einer MAC-Adresse für einen MAC-Filter. Abhängig von der Einstellung im Profil wird dieser Eintrag nicht beachtet oder es können sich dann nur die in dieser Tabelle aufgeführten Clientgeräte anmelden (Whitelist). Mittels Blacklist funktioniert der MAC-Filter genau anders herum – die angegebenen MAC-Adressen können sich nicht anmelden.

Im Vergleich zur reinen Zuweisung einer Passphrase an einen Benutzer ist die Verwaltung einer Passphrase pro MAC-Adresse etwas aufwändiger bei gleichzeitig höherer Kontrolle über die Geräte im Netz.

#### VLAN

Hier können Sie festlegen, welchem VLAN der LEPS-Benutzer zugewiesen wird. Wird hier kein VLAN konfiguriert, gilt eine eventuelle, im LEPS-Profil konfigurierte VLAN. Wird sowohl im LEPS-Profil als auch beim LEPS-Benutzer ein VLAN konfiguriert, gilt die hier konfigurierte VLAN.

# 4.2 WLAN-Benutzer

Sie erreichen diesen Bereich in der WEBconfig über den Punkt WLAN-Benutzer in der Sidebar.

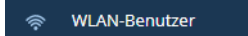

# 4.2.1 LEPS

Bei der Konfiguration von LEPS wird jedem Benutzer, der sich mit Clients im WLAN anmelden können soll, eine individuelle Passphrase zugeordnet. Dazu werden LEPS-Profile angelegt, damit einige Einstellungen nicht bei jedem Benutzer erneut

vorgenommen werden müssen. Anschließend legen Sie die LEPS-Benutzer mit der zugehörigen individuellen Passphrase an und verknüpfen diesen mit einem der vorher angelegten LEPS-Profile.

Alternativ können Sie die Passphrase mit einer MAC-Adresse verbinden und auf diese Weise einen MAC-Adress-Filter einrichten.

Hier konfigurieren Sie die **Profile** und **Benutzer** für LANCOM Enhanced Passphrase Security (LEPS). Über den Schalter **LEPS aktivieren** wird LEPS eingeschaltet.

| LEPS aktivieren         |              |                |             |             |      |     |
|-------------------------|--------------|----------------|-------------|-------------|------|-----|
|                         |              |                |             |             |      |     |
| Profile                 |              |                |             |             |      |     |
| + Neue Zeile hinzufügen |              |                |             |             |      | ••• |
| Name                    | Netzwerkname |                |             | Mac-Liste   | VLAN |     |
|                         |              |                | Keine Daten |             |      |     |
| ¢ 1 >                   |              |                |             |             |      |     |
|                         |              |                |             |             |      |     |
| Benutzer                |              |                |             |             |      |     |
| + Neue Zeile hinzufügen |              |                |             |             |      |     |
| Name                    | Profil       | WPA-Passphrase |             | MAC-Adresse | VLAN |     |
|                         |              |                | Keine Daten |             |      |     |
| < 1 >                   |              |                |             |             |      |     |

#### Profile

Konfigurieren Sie hier LEPS-Profile und verbinden Sie sie mit einer SSID. Anschließend können die LEPS-Profile den LEPS-Benutzern zugeordnet werden.

#### Name

Vergeben Sie hier einen eindeutigen Namen für das LEPS-Profil.

#### Netzwerkname

Wählen Sie hier die SSID bzw. beim WLC das logische WLAN-Netzwerk aus, für die das LEPS-Profil gültig sein soll. Es können sich nur LEPS-Benutzer an der SSID bzw. beim WLC an dem logischen WLAN-Netzwerk anmelden, mit der sie über das LEPS-Profil verbunden sind.

#### MAC-Liste

Mögliche Werte:

#### Nicht prüfen

Die MAC-Adresse wird für die LEPS-Anmeldung nicht beachtet. Eine ggf. gesetzte benutzerspezifische Passphrase wird hingegen geprüft.

#### Whitelist

Nur die Clients werden zugelassen, deren MAC-Adresse bekannt ist.

#### Blacklist

Nur die Clients werden zugelassen, deren MAC-Adresse nicht bekannt ist.

#### VLAN

Hier können Sie festlegen, welchem VLAN ein LEPS-Benutzer bzw. -Client, der mit diesem Profil verbunden ist, zugewiesen wird.

#### Benutzer

Legen Sie hier einzelne LEPS-Benutzer an. Jeder LEPS-Benutzer muss mit einem zuvor angelegten Profil verbunden werden und eine individuelle WPA-Passphrase zugewiesen bekommen. Mit dieser Passphrase kann sich dann ein beliebiger Client an der SSID anmelden, für die der Benutzereintrag durch die Verknüpfung des Profils gültig ist. Der Benutzer wird anhand der verwendeten Passphrase identifiziert und dem in dieser Tabelle konfigurierten VLAN zugewiesen. Wird hier kein VLAN zugewiesen, wird er dem am Profil konfigurierten VLAN zugewiesen. Einstellungen am einzelnen Benutzer haben somit Priorität gegenüber Einstellungen am Profil.

#### Name

Vergeben Sie hier einen eindeutigen Namen für den LEPS-Benutzer.

#### Profil

Wählen Sie hier das Profil aus, für das der LEPS-Benutzer gültig sein soll. Es können sich nur LEPS-Benutzer an der SSID anmelden, mit der sie über das LEPS-Profil verbunden sind.

#### WPA-Passphrase

Vergeben Sie hier die Passphrase, mit der sich der LEPS-Benutzer am WLAN anmelden soll.

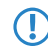

Als Passphrase können Zeichenketten mit 8 bis 64 Zeichen verwendet werden. Wir empfehlen als Passphrasen zufällige Zeichenketten von mindestens 32 Zeichen Länge.

#### **MAC-Adresse**

Optionale Angabe einer MAC-Adresse für einen MAC-Filter. Abhängig von der Einstellung im Profil wird dieser Eintrag nicht beachtet oder es können sich dann nur die in dieser Tabelle aufgeführten Clientgeräte anmelden (Whitelist). Mittels Blacklist funktioniert der MAC-Filter genau anders herum – die angegebenen MAC-Adressen können sich nicht anmelden.

Im Vergleich zur reinen Zuweisung einer Passphrase an einen Benutzer ist die Verwaltung einer Passphrase pro MAC-Adresse etwas aufwändiger bei gleichzeitig höherer Kontrolle über die Geräte im Netz.

#### VLAN

Hier können Sie festlegen, welchem VLAN der LEPS-Benutzer zugewiesen wird. Wird hier kein VLAN konfiguriert, gilt eine eventuelle, im LEPS-Profil konfigurierte VLAN. Wird sowohl im LEPS-Profil als auch beim LEPS-Benutzer ein VLAN konfiguriert, gilt die hier konfigurierte VLAN.

# 4.3 Ergänzungen im Setup-Menü

### 4.3.1 LEPS

Mit LANCOM Enhanced Passphrase Security (LEPS) können Sie WLAN-Stationen benutzerdefinierte Passphrasen zuweisen, ohne die Stationen vorher anhand ihrer MAC-Adresse erfassen zu müssen. Alternativ lässt sich auch ein MAC-Adress-Filter realisieren.

#### SNMP-ID:

2.20.133

Pfad Konsole:

Setup > WLAN

### Operating

Schaltet LEPS ein oder aus. Im ausgeschalteten Zustand werden die angelegten LEPS-Benutzer bei der Anmeldung von WLAN-Clients nicht beachtet.

SNMP-ID:

2.20.133.1

Pfad Konsole:

Setup > WLAN > LEPS

Mögliche Werte:

No yes

**Default-Wert:** 

No

### **Profiles**

Konfigurieren Sie hier LEPS-Profile und verbinden Sie sie mit einer SSID. Anschließend können die LEPS-Profile den LEPS-Benutzern zugeordnet werden. Dabei können Sie für einen Benutzer die Profilwerte durch individuelle Werte überschreiben.

#### SNMP-ID:

2.20.133.2

#### Pfad Konsole:

Setup > WLAN > LEPS

#### Name

Vergeben Sie hier einen eindeutigen Namen für das LEPS-Profil.

#### SNMP-ID:

2.20.133.2.1

#### **Pfad Konsole:**

Setup > WLAN > LEPS > Profiles

#### Mögliche Werte:

max. 32 Zeichen aus  $[A-Z][a-z][0-9]#@{|}~!$%&'()*+-,/:;<=>?[\]^_. `$ 

#### Network-Name

Wählen Sie hier die SSID bzw. beim WLC das logische WLAN-Netzwerk aus, für die das LEPS-Profil gültig sein soll. Es können sich nur LEPS-Benutzer an der SSID bzw. beim WLC an dem logischen WLAN-Netzwerk anmelden, mit der sie über das LEPS-Profil verbunden sind.

#### SNMP-ID:

2.20.133.2.2

#### Pfad Konsole:

Setup > WLAN > LEPS > Profiles

#### Mögliche Werte:

max. 32 Zeichen aus  $[A-Z][a-z][0-9]#@{|}~!$%&'()*+-,/:;<=>?[\]^_. `$ 

#### Mac-List

Hier können Sie angeben, ob und wie die MAC-Adressen ürberprüft werden sollen.

#### SNMP-ID:

2.20.133.2.3

#### Pfad Konsole:

Setup > WLAN > LEPS > Profiles

#### Mögliche Werte:

#### Disabled

Die MAC-Adresse wird für die LEPS-Anmeldung nicht beachtet. Eine ggf. gesetzte benutzerspezifische Passphrase wird hingegen geprüft.

#### Whitelist

Nur die Clients werden zugelassen, deren MAC-Adresse bekannt ist.

#### Blacklist

Nur die Clients werden zugelassen, deren MAC-Adresse nicht bekannt ist.

#### VLAN

Hier können Sie festlegen, welchem VLAN ein LEPS-Benutzer, der mit diesem Profil verbunden ist, zugewiesen wird.

#### SNMP-ID:

2.20.133.2.5

#### Pfad Konsole:

Setup > WLAN > LEPS > Profiles

#### Mögliche Werte:

0 ... 4095

#### Users

Legen Sie hier einzelne LEPS-Benutzer an. Jeder LEPS-Benutzer muss mit einem zuvor angelegten Profil verbunden werden.

#### SNMP-ID:

2.20.133.3

#### Pfad Konsole:

Setup > WLAN > LEPS

#### Name

Vergeben Sie hier einen eindeutigen Namen für den LEPS-Benutzer.

#### SNMP-ID:

2.20.133.3.1

#### Pfad Konsole:

Setup > WLAN > LEPS > Users

#### Mögliche Werte:

max. 32 Zeichen aus [A-Z] [a-z] [0-9] #@{|}~!\$%&'()\*+-,/:;<=>?[\]"^\_.`

#### Profile

Wählen Sie hier das Profil aus, für das der LEPS-Benutzer gültig sein soll. Es können sich nur LEPS-Benutzer an der SSID anmelden, mit der sie über das LEPS-Profil verbunden sind.

#### SNMP-ID:

2.20.133.3.2

#### Pfad Konsole:

Setup > WLAN > LEPS-U > Users

#### Mögliche Werte:

max. 32 Zeichen aus [A-Z] [a-z] [0-9] #@{|}~!\$%&'()\*+-,/:;<=>?[\]"^\_.`

#### **WPA-Passphrase**

Vergeben Sie hier die Passphrase, mit der der LEPS-Benutzer sich am WLAN anmelden soll.

#### SNMP-ID:

2.20.133.3.3

### Pfad Konsole:

Setup > WLAN > LEPS > Users

#### Mögliche Werte:

```
max 63 Zeichen aus [A-Z] [a-Z] [0-9] #@{|}~!$%&'()*+-,/:;<=>?[\]"^_. `
```

#### VLAN

Hier können Sie festlegen, welchem VLAN der LEPS-Benutzer zugewiesen wird. Wird hier kein VLAN konfiguriert, gilt eine eventuelle, im LEPS-Profil konfigurierte VLAN. Wird sowohl im LEPS-Profil als auch am LEPS-Benutzer ein VLAN konfiguriert, gilt die am LEPS-Benutzer konfigurierte VLAN-ID.

#### SNMP-ID:

2.20.133.3.4

#### Pfad Konsole:

Setup > WLAN > LEPS > Users

#### Mögliche Werte:

0 ... 4095

#### **MAC-Address**

Optionale Angabe einer MAC-Adresse für einen MAC-Filter. Abhängig von der Einstellung im Profil wird dieser Eintrag nicht beachtet oder es können sich dann nur die in dieser Tabelle aufgeführten Clientgeräte anmelden (Whitelist). Mittels Blacklist funktioniert der MAC-Filter genau anders herum – die angegebenen MAC-Adressen können sich nicht anmelden.

#### SNMP-ID:

2.20.133.3.7

#### Pfad Konsole:

Setup > WLAN > LEPS > Users

#### Mögliche Werte:

MAC-Adresse im Format xx:xx:xx:xx:xx

# 5 Dynamic VLAN für 802.1X

Mit Dynamic VLAN kann der RADIUS-Server im Rahmen einer 802.1X-Anmeldung die VLAN-ID für den WLAN-Client zuweisen. Clients lassen sich somit dem gewünschten VLAN zuweisen, ohne dafür je VLAN eine separate SSID bereitstellen zu müssen.

Der RADIUS-Server muss dazu folgende Attribute in der Accept-Nachricht mitsenden:

| ID | Bezeichnung             | Bedeutung                                                                         | Mögliche Werte in LCOS LX |
|----|-------------------------|-----------------------------------------------------------------------------------|---------------------------|
| 64 | Tunnel-Type             | Definiert das Tunneling-Protokoll, welches für die Sitzung verwendet wird.        | 13 (VLAN)                 |
| 65 | Tunnel-Medium-Type      | Definiert das Transportmedium, über das eine getunnelte Sitzung hergestellt wird. | 6 (IEEE 802)              |
| 81 | Tunnel-Private-Group-Id | Definiert die gewünschte VLAN-ID.                                                 | 1-4096                    |